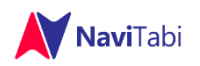

# スマートフォンアプリ NaviTabi (ナビたび)

## スタンプラリー機能 ユーザーガイド

### 1. NaviTabi アプリのダウンロード

NaviTabi アプリは、スマートフォン(iPhone・Android)用のアプリです。 下記ボタンのリンクか、ストアで「NaviTabi」または「ナビたび」で検索し、アプ リをダウンロード・インストールします。

#### AppStore (iOS)

※PDF のリンクが開かない場合、下記 URL をコピーしてブラウザのアドレスバーに貼り付けてください。 https://apps.apple.com/jp/app/navitabi-%E3%83%8A%E3%83%93%E3%81%9F %E3%81%B3/id1350889029

GooglePlay (Android) <u>https://play.google.com/store/apps/details?id=jp.co.navitabi.playground&hl=ja</u>

### 2. NaviTabi アプリの起動と初期設定

NaviTabi アプリを使うときには記録の管理・保存のため、ご利用のみなさまには、ユーザーアカウントを作成し、ログインしていただく必要があります。

- 1. NaviTabi アプリを起動します。
- 2. メニューの「設定」をタップし、「ログイン」をタップします。
- 3. Google アカウント・Facebook アカウントをお持ちであれば、それを利用して ログインできます。
- メールアドレスでログインする場合、メールアドレス・名前(表示名)・パスワードを登録しアカウントを作成します。表示名はランキングで公開されます。

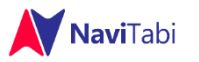

#### iPhone の場合

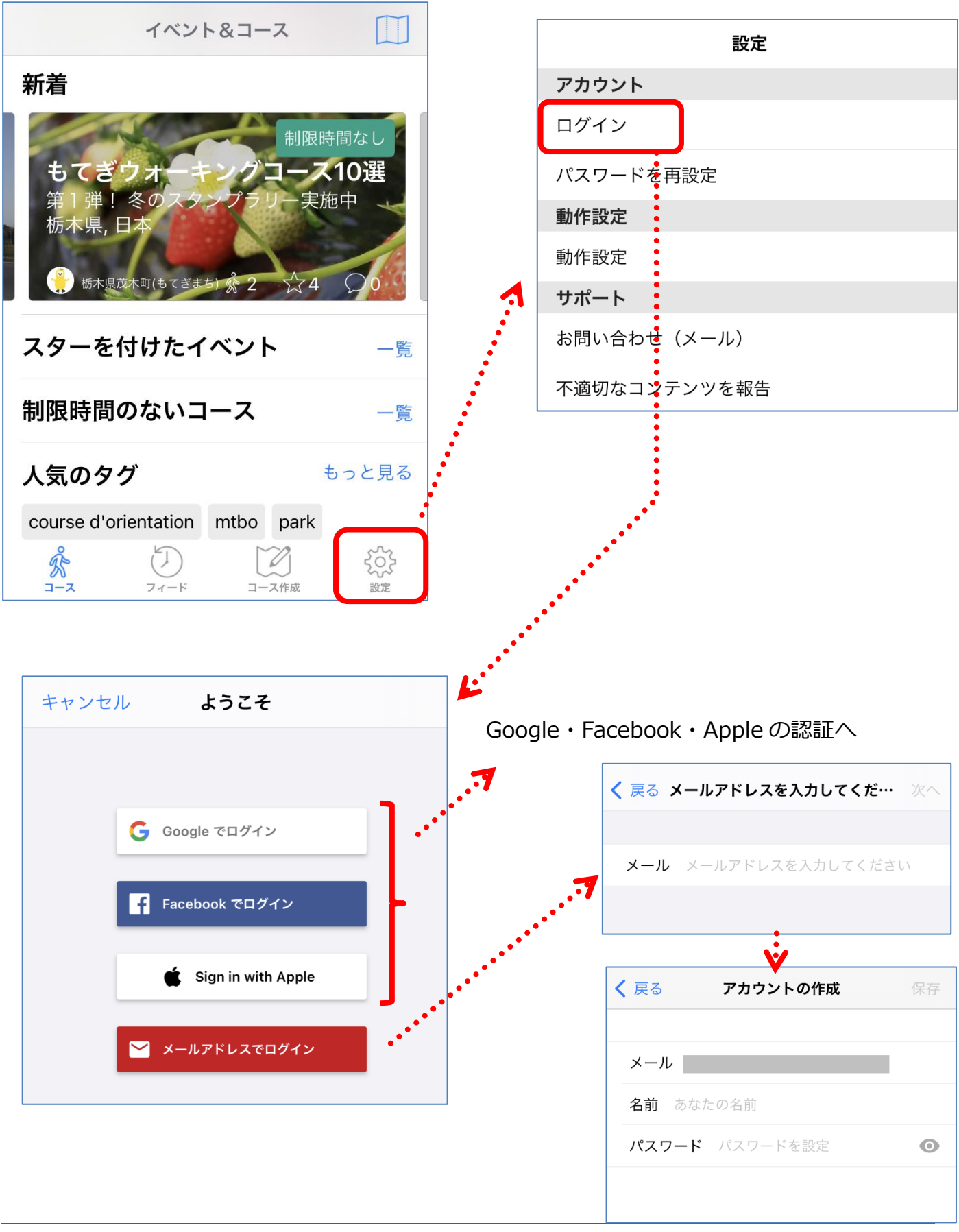

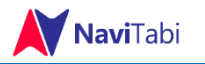

#### Android の場合

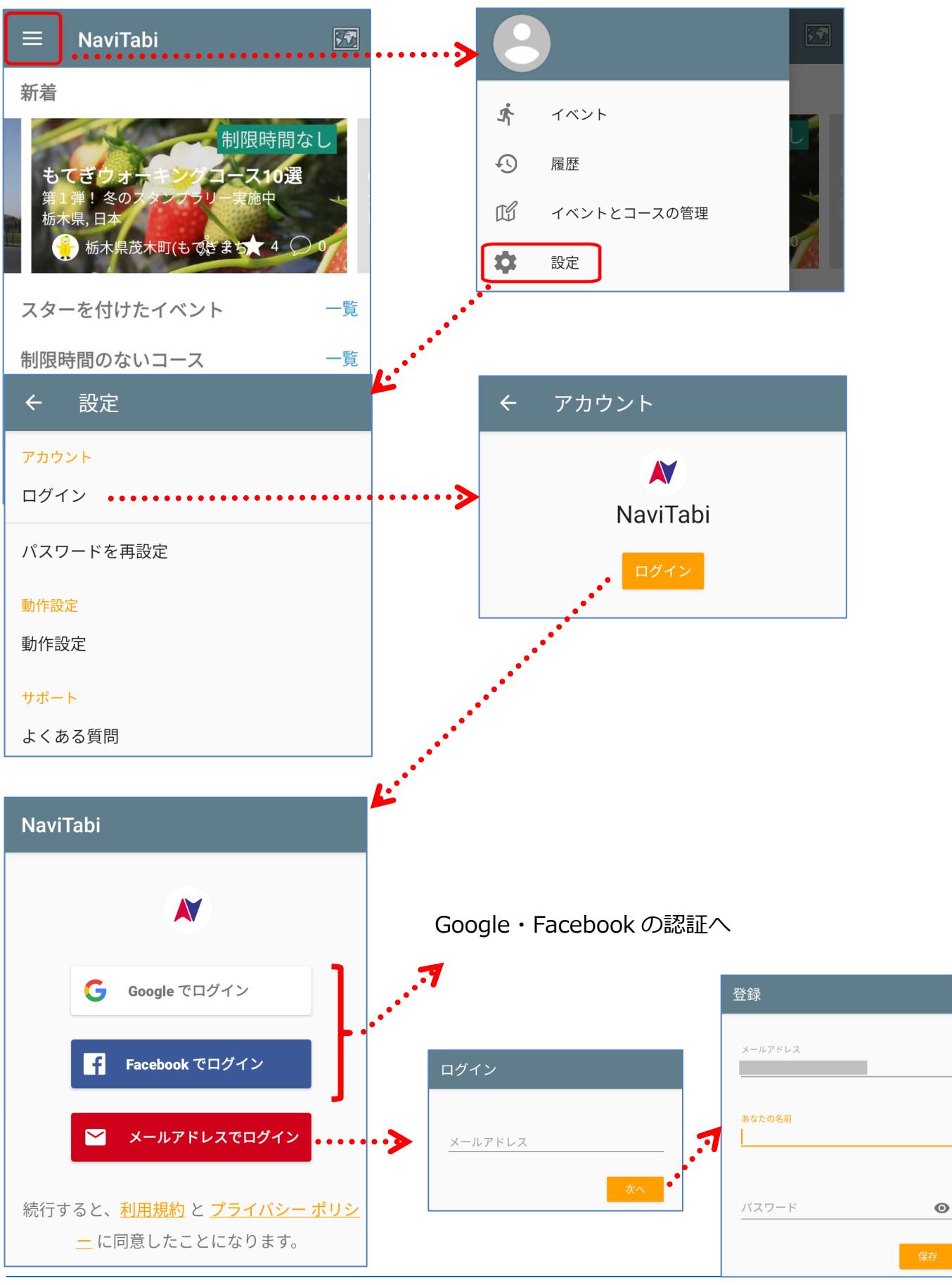

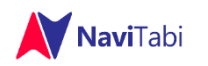

## 3. スタンプラリーに参加する

1. QR コード・告知リンクからアクセスした場合には、ブラウザで起動画面が開

きます。「NaviTabi アプリを起動する」ボタンをタップして起動します。

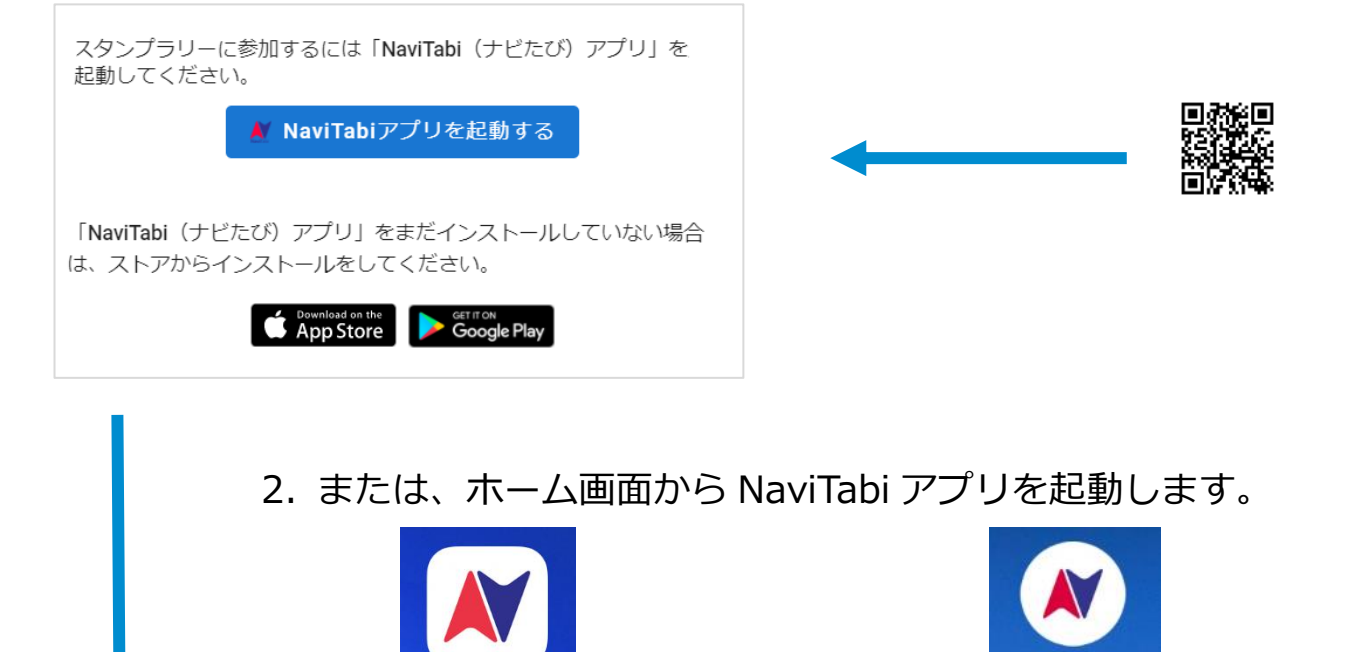

3. イベント&コースから参加するスタンプラリーを「制限時間の

NaviTabi

ないコース」から探してタップします。

NaviTabi

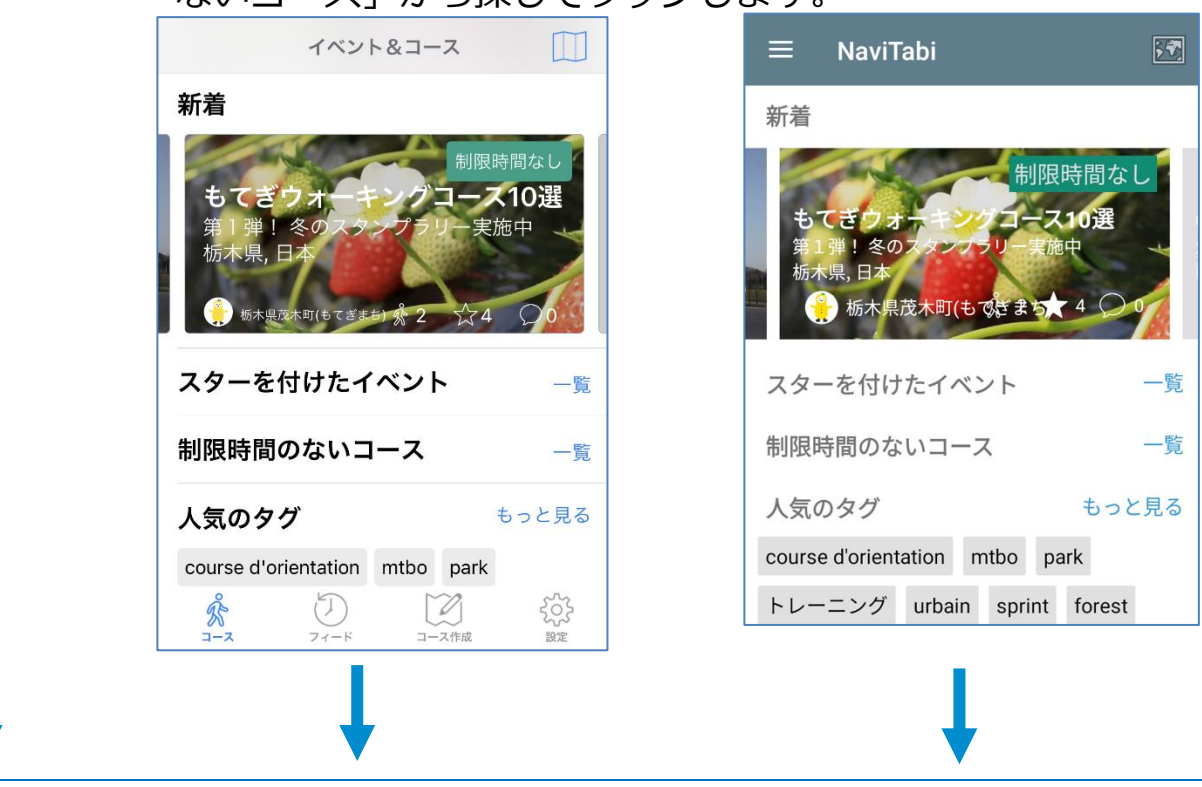

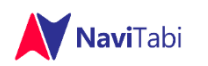

4. スタンプラリーの TOP 画面が表示されます。

(NaviTabi アプリではこの画面を「イベント画面」と呼びます。)

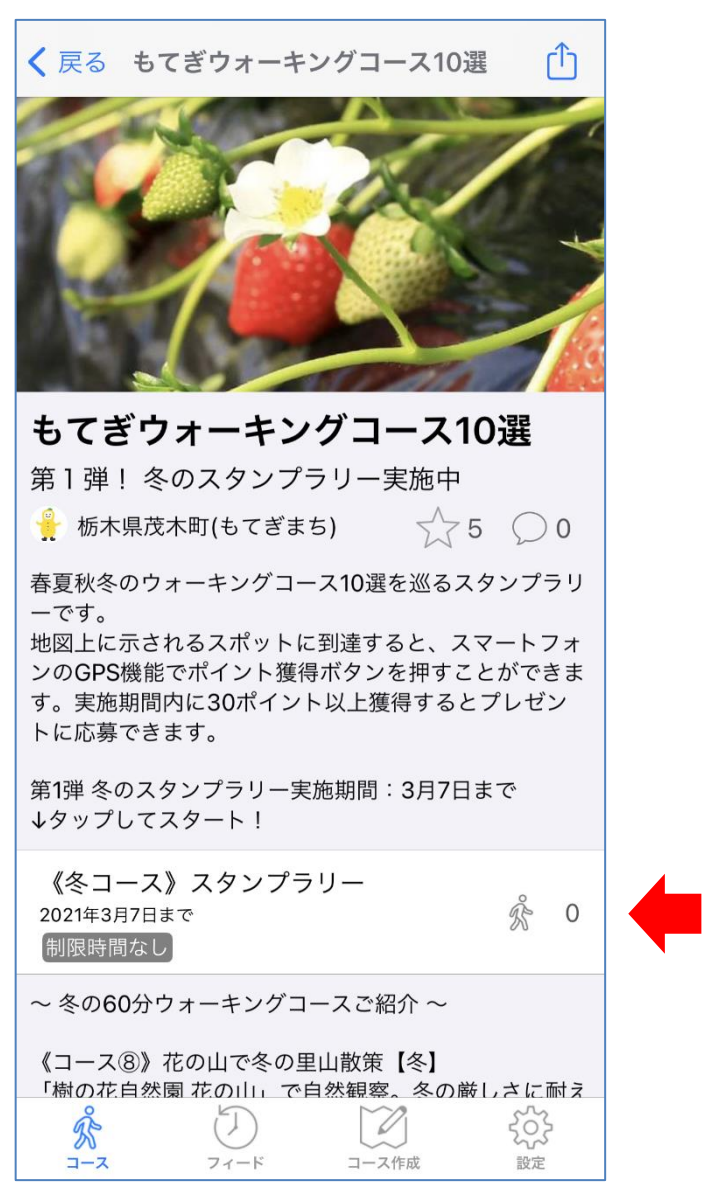

5. イベント画面から、参加するスタンプラリーをタップします。

(図の例の場合、「《冬コース》 スタンプラリー」をタップします。)

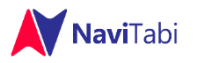

6. スタンプラリー画面が表示されます。

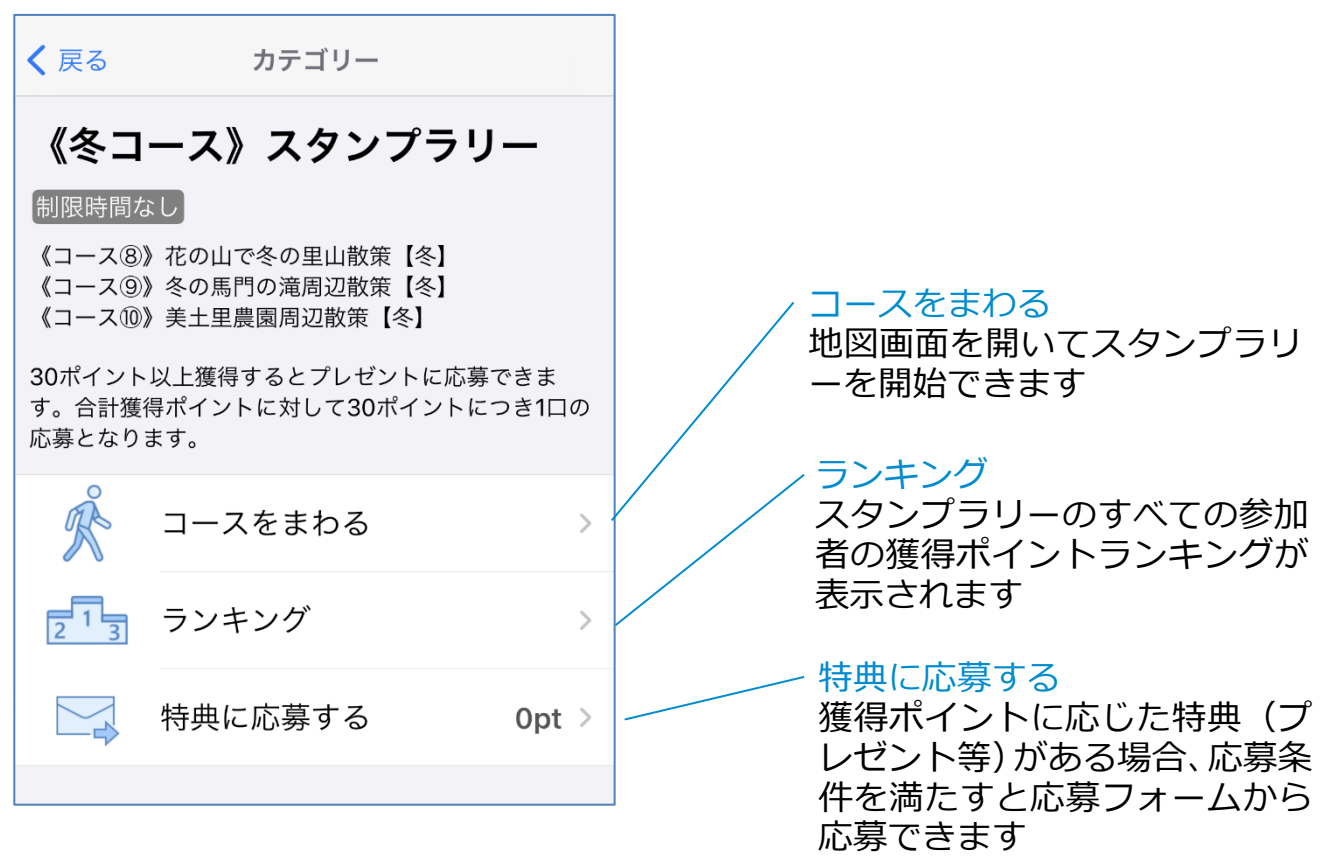

7. 「コースをまわる」をタップします。

はじめて利用する時には、「位置情報の利用を許可しますか?」の画面が表示さ れますので、iPhoneの場合は「常に許可」、Androidの場合は「許可」を必ず タップしてください。GPS によるスポット到達判定を有効にするためです。 NaviTabi アプリは、地図上に登録されたスポットに到達したことを GPS の位 置情報により判定します。スポットに近づくとポイントが獲得できます。

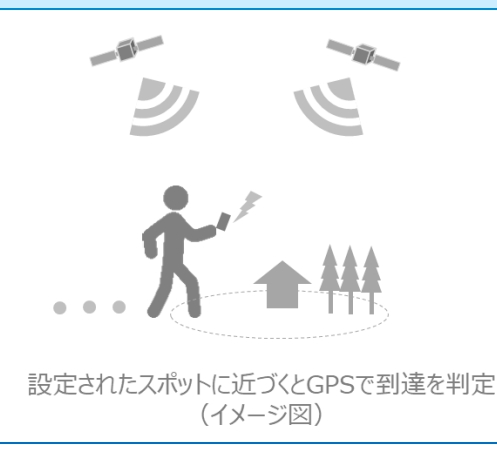

「ログインしてください」と表示された場合 には、「2. NaviTabi アプリの起動と初期設 定」を参照の上、ログインしてください。

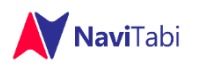

### 4. 地図画面の操作について

NaviTabi アプリは、地図がメイン画面になっています。

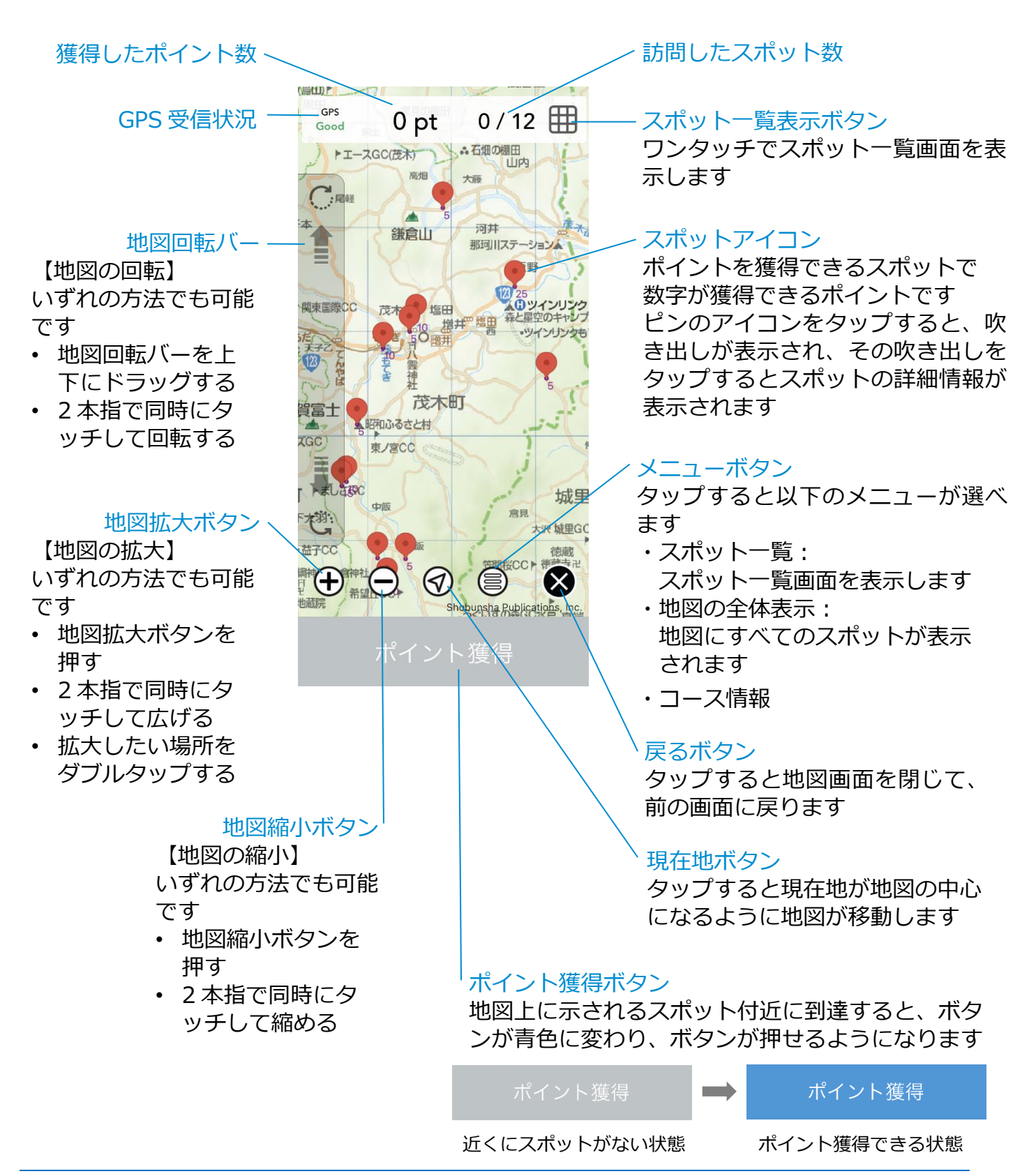

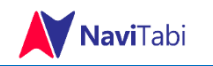

### 5. スポット一覧画面

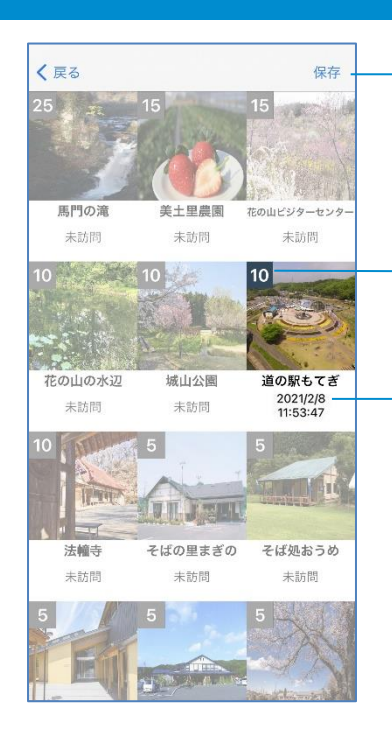

・保存 スポットー覧画面を画像として保存 することができます

獲得できるポイント スポットで獲得できるポイント数

訪問日時 スポットでポイントを獲得した日時 が記録・表示されます

## 6. ポイントの獲得

ポイントの獲得は、地図画面で行います。

1. スポット周辺に到達すると、GPS 機能で判定してスマートフォンが振動(バイ ブレーション)し、ポイント獲得ボタンが押せる状態になります。

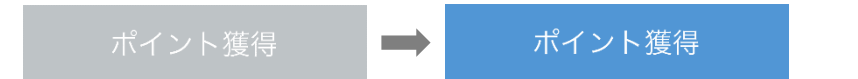

 ポイント獲得ボタンを押すと、写真撮影画面が表示されます。写真の撮影は任意です(ポイント獲得に影響しません)。この画面で撮影した写真は、NaviTabi アプリに記録されるとともに、スマートフォンに保存されます。

※NaviTabi アプリに対して、カメラや写真ライブラリの使用許可を与える必要 があります。 「ログインしてください」と表示された場合には、「2. NaviTabi ア

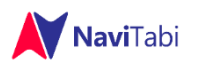

### 7. プレゼントに応募する

特典を提供するスタンプラリーの場合、獲得ポイント条件を満たすと特典に応 募することができます。

 スタンプラリー画面に戻ると「特典に応募する」ボタンがあります。設定され たポイント以上を獲得していると、このボタンをタップすると応募フォームが 表示されます。

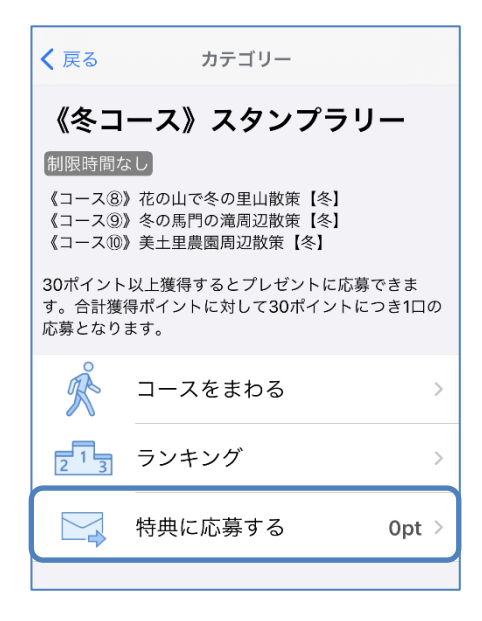

2. 応募フォームに必要事項を記入し、送信することにより応募します。
※注意事項等を十分ご確認の上、応募してください。

スマートフォンアプリ NaviTabi (ナビたび) スタンプラリー機能 ユーザーガイド 2021 年 2 月 28 日版 ナビたび合同会社